# SGAADVR – Updating Advisors

### SGAADVR

- 1. Enter the following in the header bar:
  - a. ID: N#
  - b. Term: Effective Term (current or term of major change)
- 2. Click Next Block
  - a. If Maintenance is in **Color** and the advisor(s) are incorrect: Begin with Advisor Information, step A (p. 1)
  - b. If Maintenance is in Grey and the advisor(s) are incorrect: Begin with Advisor Information, step B (p. 3)

#### **Advisor Information**

- A. Click the Maintenance button and select:
  - a. Copy Advisor Use when changing one or two advisors (Academic and/or Faculty), OR when the student has an Athletic or PPH Advisor. Athletic Advisors and PPH Advisors should not be removed from the student record.
  - b. End Advisor Use only when ALL advisors need to be changed.
- B. Highlight the row listing the incorrect advisor
- C. Click Record / Remove
- D. Enter the new Advisor's N# (or tab to name box and type Last Name, First Name)
- E. Enter Advisor Type using List of Values (LOV) or by typing manually
  - a. ADVU Academic Advisor (Undeclared)
  - b. AADV Academic Advisor (Declared)
  - c. FADV Faculty Advisor
- F. Repeat on the next line for multiple advisors
- G. Click Primary Indicator checkbox next to the Academic Advisor assigned to the first major
- H. Click Save

#### A. Maintenance in COLOR

| Eile Edit Options Block item Record Query Tools Help  CRACLE  Multiple Advisors SGAADVR 8.5.8 (PROD)  Multiple Advisor SGAADVR 8.5.8 (PROD)  Multiple Advisor Information  From Term: 201730  Advisor Information  From Term: 201720  Maintenance  Advisor Type  Primary Indicator  Mointenance  Primary Indicator  Primary Indicator  Primary Indicator  Primary Indicator  Primary Indicator  PH Pre-prof Health Advisor  PH Pre-prof Health Advisor  N00119903 Ahlander, Joseph A.  FADV Faculty Advisor | 緍 Oracle Fusi   | on Middleware Forms Services: Open > SGAADVR |                                       | - 🗆 X                                  |
|----------------------------------------------------------------------------------------------------|-----------------|----------------------------------------------|---------------------------------------|----------------------------------------|
| ID: NOC     ID:     NOC     ID:     ID:     ID:     ID:     ID:     ID:     ID:     ID:     ID:     ID:     ID:     ID:     ID:     ID:     ID:     ID:     ID:    <                        | Eile Edit Opti  | ons Block Item Record Query Tools Help       |                                       | ORACLE                                 |
| Multiple Advisors SGAADVR 8.5.8 (PROD)     ID:     Not     Term:     201730     Advisor Information     From Term:     201720     Maintenance     ID:     N00029378   Soderstrom Junkens, Kristal L.     N000118782   Clifford, Craig W.   N00118903     Ahlander, Joseph A.     Form Term:     201720     Maintenance     To Term:     201820     Primary Indicator     PH   Pre-prof Health Advisor   FADV   Faculty Advisor                                                                              | 🔒 🔌 🗎           | 🔁 🖨 🖻   🎓 🍞   💱 📾 😣                          | 💁   📇   🖻 💽   🚰 🚈   🌾   🚸   👉   🌚   🍚 | X                                      |
| ID: NOC Term: 201730 Term: 201730 Term: 201730 Term: 201730 Term: 201820  Advisor Information  From Term: 201720  Maintenance  Advisor Type  To Term: 201820  Primary Indicator  Advisor Type  Primary Indicator  AADV Academic Advisor (Declared)  N000118782 Clifford, Craig W. N00118782 Clifford, Craig W. N00119903 Ahlander, Joseph A.                                                                                                    | 🧱 Multiple Advi | sors SGAADVR 8.5.8 (PROD) 200000000000       |                                       | >>>>>>>>>>>>>>>>>>>>>>>>>>>>>>>>>>>>>> |
| Advisor Information         From Term:       201720       Maintenance       To Term:       201820         ID       Advisor Type       Primary Indicator         IN00029378       Soderstrom Junkens, Kristal L.       AADV       Academic Advisor (Declared)       Image: Clifford, Craig W.         N00118782       Clifford, Craig W.       PPH       Pre-prof Health Advisor       Image: Clifford, Soseph A.                                                                                            | ID: NOC         |                                              |                                       | Term: 201730 🖤                         |
| ID     Advisor Type     Primary Indicator       V     V     V       N00029378     Soderstrom Junkens, Kristal L.     AADV       N00118782     Clifford, Craig W.     PPH       N00119903     Ahlander, Joseph A.     FADV                                                                                                    | Advisor In      | nformation                                   | laintenance                           | To Term: 201820                        |
| N00029378       Soderstrom Junkens, Kristal L.         N00118782       Clifford, Craig W.         N00119903       Ahlander, Joseph A.    FADV Faculty Advisor                                                                                                    | ID<br>T         |                                              | Advisor Type                          | Primary Indicator                      |
| N00118782     Clifford, Craig W.       N00119903     Ahlander, Joseph A.       FADV     Faculty Advisor                                                                                                    | N00029378       | Soderstrom Junkens, Kristal L.               | AADV Academic Advisor (Declared)      |                                        |
| N00119903 Ahlander, Joseph A. FADV Faculty Advisor                                                                                                    | N00118782       | Clifford, Craig W.                           | PPH Pre-prof Health Advisor           |                                        |
|                                                                                                    | N00119903       | Ahlander, Joseph A.                          | FADV Faculty Advisor                  |                                        |

**Copy Advisor** – Use when changing one advisor (Academic and/or Faculty), OR when the student has an Athletic or PPH Advisor. Athletic Advisors and PPH Advisors should not be removed from the student record.

**End Advisor** – Use only when ALL advisors need to be changed.

| 🙆 Oracle Fusio | on Middleware Forms Services: Open > S0 | AADVR                 |        |             |                   |     |
|----------------|-----------------------------------------|-----------------------|--------|-------------|-------------------|-----|
| File Edit Onti | and Block Item Becard Query Tool        |                       |        |             |                   |     |
|                |                                         |                       |        | VI () () () |                   |     |
| Multiple Ad    |                                         |                       |        |             |                   | × × |
| Manapie //d    | ,0// L                                  |                       |        |             |                   |     |
| ID: N0020      | 10388 💌 Ali, Abbas                      |                       |        | Ter         | m: 201730 💌       |     |
|                |                                         |                       |        |             |                   |     |
| Advisor In     | formation                               |                       |        |             |                   |     |
| From Term:     | 201720                                  | Maintenance           | 2      | То          | Term: 201820      |     |
| ID             |                                         | Contion List 20202020 |        | 1           | Drimary Indicator | r   |
|                |                                         |                       |        |             | Primary mulculo   |     |
| N00029378      | Soderstrom Junkens, Kristal L.          | End Advisor           |        | clared)     |                   |     |
| N00118782      | Clifford, Craig W.                      |                       |        | pr          |                   |     |
| N00119903      | Ahlander, Joseph A.                     |                       |        |             |                   |     |
|                |                                         |                       |        |             |                   |     |
|                |                                         |                       |        |             |                   |     |
|                |                                         |                       |        |             |                   |     |
|                | ĺ                                       |                       | Cancel |             |                   |     |
|                |                                         |                       |        |             |                   |     |
|                |                                         |                       |        |             |                   |     |
|                |                                         | F                     |        | )           |                   |     |
|                |                                         | -                     |        |             |                   |     |
|                |                                         |                       |        |             |                   |     |
|                | i                                       |                       |        |             |                   |     |
|                |                                         |                       |        |             |                   |     |
|                |                                         |                       |        |             |                   | •   |
|                |                                         |                       |        |             |                   |     |
|                |                                         |                       |        |             |                   |     |
| Beenrd: 1/4    |                                         |                       |        |             |                   |     |
| Record. In     | · · · · ·                               | 1 1000                |        |             |                   |     |

# A. (Continued)

#### Or

# B. Maintenance in GREY

Highlight the row listing the incorrect advisor

Click Record / Remove

| Gracle Fusion Middleware Forms Services: Operation | n > SGAADVR       |            |                             |          | _                 |     | ×  |
|----------------------------------------------------|-------------------|------------|-----------------------------|----------|-------------------|-----|----|
| Eile Edit Options Block Item Record Query          | Tools Help        |            |                             |          | OF                | RAC | ΈE |
| 🔚 🖍 📄 [ 🔎 🖣 🔁 🦉 Previous [                         | 😰 📾 🗭 í 🗛 í 📇 í 🧟 | ) 🕒 🛛 🗄    | _   @   @   @   @           | Х        |                   |     |    |
| Multiple Advisors SGAADVR 8                        |                   |            |                             | ******   |                   |     | ≚× |
|                                                    |                   | -          |                             | T        | 201720            |     |    |
| ID: NOC                                            |                   |            |                             | Term:    | 201730            |     |    |
| Advisor Information                                |                   |            |                             |          |                   |     |    |
|                                                    |                   |            |                             |          |                   |     |    |
| From Term: 201730                                  | Maintenance       |            |                             | To Term: | 201820            |     |    |
|                                                    |                   | Advisor Ty | pe                          |          | Primary Indicator | Г   |    |
| N00029378 Soderstrom Junkens, Kristal L.           |                   | AADV       | Academic Advisor (Declared) |          | <b>v</b>          | 1   |    |
| N00118782 Clifford, Craig W.                       |                   | PPH        | Pre-prof Health Advisor     |          |                   | •   |    |
| N00119903 Ahlander, Joseph A.                      |                   | FADV       | Faculty Advisor             |          |                   |     |    |
|                                                    |                   |            |                             |          |                   |     |    |
|                                                    |                   |            |                             |          |                   |     |    |
|                                                    |                   |            |                             |          |                   |     | 2  |
|                                                    |                   |            | ]                           |          |                   |     |    |
|                                                    |                   |            | ]                           |          |                   |     | 2  |
|                                                    |                   |            |                             |          |                   |     | 2  |
|                                                    |                   |            |                             |          |                   |     | 2  |
|                                                    |                   |            | ĺ                           |          |                   |     |    |
|                                                    |                   |            |                             |          |                   |     |    |
|                                                    |                   |            |                             |          |                   |     |    |
|                                                    |                   |            | ]                           |          |                   |     |    |
|                                                    |                   |            | ]                           |          |                   |     |    |
|                                                    |                   |            | J                           |          |                   |     | ▼  |
| <u></u>                                            |                   |            |                             |          | 5.00              |     |    |
| Ramova                                             |                   |            |                             |          |                   |     |    |
| Record: 1/3                                        | <0SC>             |            |                             |          |                   |     |    |

## Enter new advisor information on an empty line, either by:

N# in the ID box,

OR

Typing Last Name, First Name in the second box

# *Tip:* Hit Tab on the keyboard and the other N# or Name box should auto-populate

| 🙆 Oracle Fusio   | on Middleware Forms Services: Open > SGAAD    | VR                                      |            |                         |            | _                 |          |
|------------------|-----------------------------------------------|-----------------------------------------|------------|-------------------------|------------|-------------------|----------|
| Eile Edit Optio  | ons Block Item Record Query Tools H           | elp                                     |            |                         |            | OR.               | ACLE     |
| ( 🔒 🔌 🗎 I        | 🔎 🖷 🖻 🖻 i 🎓 🍞 i 🚱 📾 i                         | 🕱   🗛   📇   🔍                           | 🕂 i 🗄      | 🖣 🖓   🚸   🏤   🛞   🍚     | Х          |                   |          |
| 🙀 Multiple Advis | sors SGAADVR 8.5.8 (PROD) 20000000            | 000000000000000000000000000000000000000 |            |                         |            |                   | 0000 ≝ × |
| ID: NOC          |                                               |                                         |            |                         | Term:      | 201730            |          |
| Advisor In       | formation                                     |                                         |            |                         |            |                   |          |
| From Term:       | 201730                                        | Maintenance                             |            |                         | To Terr    | m: 201820         |          |
| ID<br>T          |                                               | A                                       | Advisor Ty | уре                     |            | Primary Indicator |          |
| N00118782        | Clifford, Craig W.                            |                                         | PPH        | Pre-prof Health Advisor |            |                   |          |
| N00119903        | Ahlander, Joseph A.                           |                                         | FADV       | Faculty Advisor         |            |                   |          |
|                  | Carlo, Julia                                  |                                         |            |                         |            |                   |          |
|                  |                                               |                                         |            |                         |            |                   |          |
|                  |                                               |                                         |            | _                       |            |                   |          |
|                  |                                               |                                         |            | -                       |            |                   |          |
|                  |                                               |                                         |            |                         |            |                   |          |
|                  | l                                             |                                         |            | _                       |            |                   |          |
|                  |                                               |                                         | <u> </u>   | -                       |            |                   |          |
|                  |                                               |                                         |            | 1                       |            |                   | 10       |
|                  |                                               |                                         |            | 1                       |            |                   |          |
|                  | l                                             |                                         |            | 1                       |            |                   |          |
|                  |                                               |                                         |            | 1                       |            |                   |          |
|                  |                                               |                                         |            | 1                       |            |                   |          |
|                  | l                                             |                                         |            | í                       |            |                   |          |
|                  |                                               |                                         |            | í                       |            |                   | -        |
|                  |                                               |                                         | <u> </u>   | J                       |            |                   |          |
| \ <u></u>        |                                               |                                         |            | DLEVV                   | <u>A 1</u> | nE                |          |
| Name; Enter a    | name Last, First, Middle and press enter or t | ab. Use the wildcard "%"                | ifneeded   |                         |            |                   |          |
| Record: 3/3      |                                               | <osc></osc>                             |            |                         |            |                   | ·        |

#### Enter Advisor Type (Can be entered manually with the keyboard, or by clicking the LOV)

ADVU – Academic Advisor (Undeclared)

AADV - Academic Advisor (Declared)

FADV – Faculty Advisor

Repeat on the next line for multiple advisors

Click Primary Indicator checkbox next to the Academic Advisor assigned to the first major

Click Save

| 🕌 Oracle Fusi                 | on Middleware Forms Services: Open > SGAADVR                                   |             |              |                             |          | _                 |          |
|-------------------------------|--------------------------------------------------------------------------------|-------------|--------------|-----------------------------|----------|-------------------|----------|
| <u>File</u> Edit Opti         | ons <u>B</u> lock item <u>R</u> ecord <u>Q</u> uery <u>T</u> ools <u>H</u> elp |             |              |                             |          | OF                | RACLE    |
| 🔲 🔌 🗎                         | i 🚈 🖷 🖻 i 🎓 🍞 i 💱 📾 😣 i                                                        | 🚯   📇   🔍   | <b>+</b>   5 | 🕨 🖓 I 🚸 I 🇁 I 🛞 I 🖓 I       | Х        |                   |          |
| 🧑 Multiple Advi               | sors SGAADVR 8.5.8 (PROD) 20000000000000                                       |             |              |                             |          |                   | xeee ⊻ × |
| ID: NOC                       |                                                                                |             |              |                             | Term:    | 201730 💌          |          |
| Advisor Ir                    | formation                                                                      |             |              |                             |          |                   |          |
| From Term:                    | 201730                                                                         | Maintenance | <b>a</b>     |                             | To Term: | 201820            |          |
| ID<br>T                       |                                                                                | A           | dvisor Ty    | ре                          |          | Primary Indicator |          |
| N00118782                     | Clifford, Craig W.                                                             | 7           | РРН          | Pre-prof Health Advisor     |          |                   |          |
| N00119903                     | Ahlander, Joseph A.                                                            | Ĩ           | FADV         | Faculty Advisor             |          |                   |          |
| N00175507                     | Carlo, Julia E.                                                                |             | AADV         | Academic Advisor (Declared) |          | <b>y</b>          |          |
|                               |                                                                                | 1           |              | 5                           |          |                   |          |
|                               |                                                                                | _           | <u> </u>     |                             |          |                   |          |
|                               | , <u> </u>                                                                     | -           |              |                             |          |                   | 1        |
|                               | J                                                                              | -           |              | J                           |          |                   |          |
|                               |                                                                                | 1           |              |                             |          |                   |          |
|                               |                                                                                | í           |              | ĺ                           |          |                   |          |
|                               | <u> </u>                                                                       | j           |              | Ĵ                           |          |                   |          |
|                               |                                                                                |             |              | ]                           |          |                   |          |
|                               |                                                                                | ]           |              | ]                           |          |                   |          |
|                               |                                                                                | _           |              |                             |          |                   |          |
|                               |                                                                                | _           |              | 5                           |          |                   |          |
|                               | ,[                                                                             | _           |              |                             |          |                   |          |
|                               | JL                                                                             |             | L            | J                           |          |                   |          |
| <u></u>                       |                                                                                |             |              |                             |          | _                 |          |
|                               |                                                                                |             |              |                             |          |                   |          |
| Primary Indica<br>Record: 3/3 | tor; Checked for Y, Unchecked for N.                                           | <0SC>       |              |                             |          |                   |          |